# How to Register for the 8<sup>th</sup> Annual Conference of PADR

## Step-1

Register for the Conference on <u>www.padr.com.pk</u> by filling out the form and uploading the proof of payment

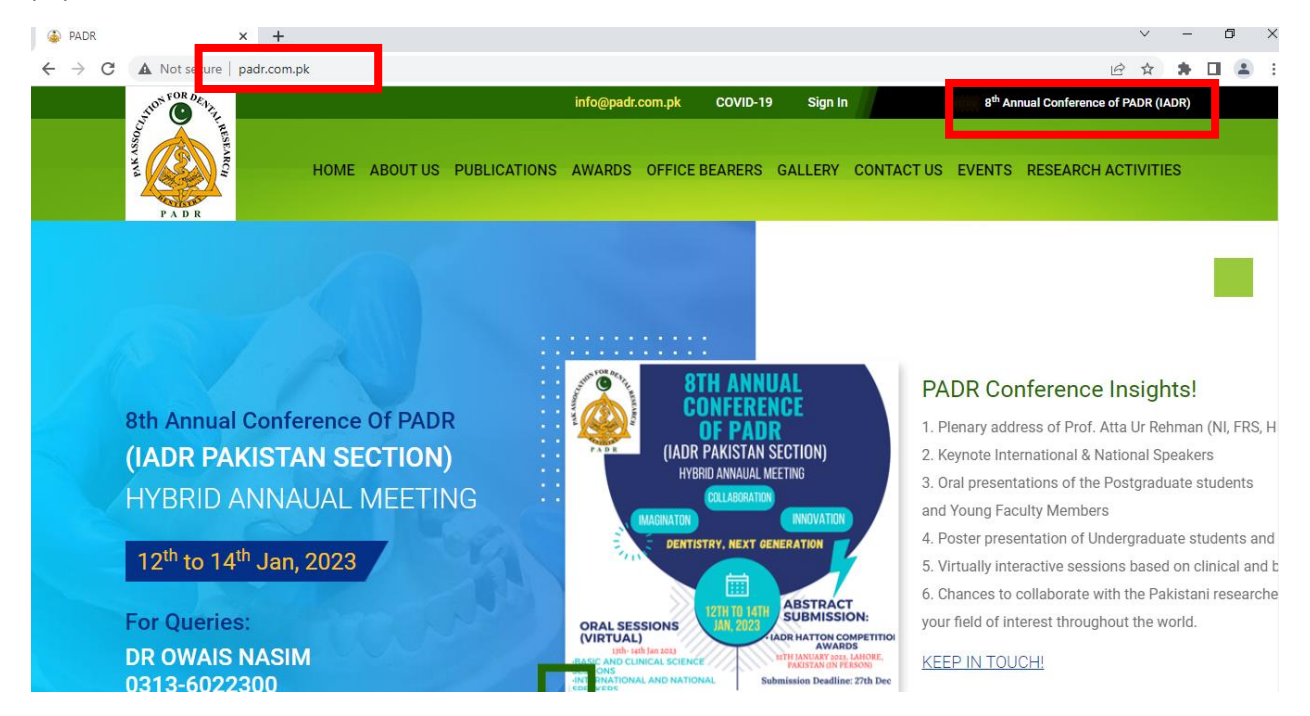

# Step-2

## Click on the conference registration

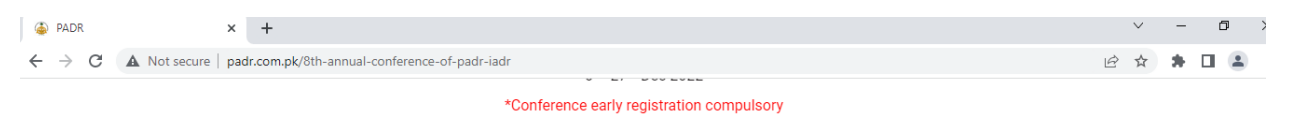

### Oral Sessions (Virtual)

13<sup>th</sup>- 14<sup>th</sup> Jan 2023 Basic and Clinical Science Sessions International and National Speakers

#### **Conference Registration**

Early Bird: 31<sup>st</sup> Dec 2022 IADR Members: Free Local Participants: Rs.1000 Late Registration: 1<sup>st</sup> Jan 2023 IADR Members: Free Local Participants: Rs.2000

For queries, please contact:

#### Dr. Owais Nasim (0313-6022300)

## Step -3

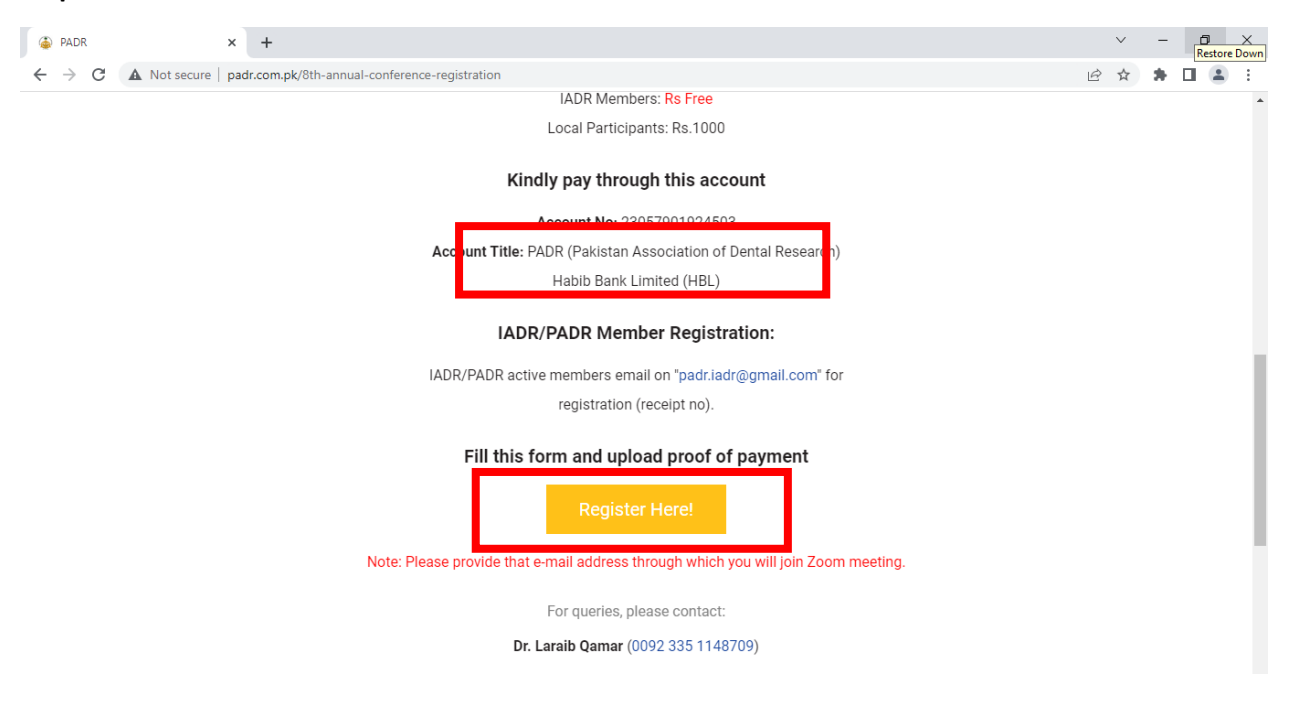

# Step-4

After filling the registration form and upload the proof of payment by submitting the amount in PADR **Account No: 23057901924503** in **Habib Bank Limited (HBL)** and then click on the submit button.

| PADR               | × +                                                                                                  |   | $\sim$ | - | ٥ | > |
|--------------------|----------------------------------------------------------------------------------------------------|---|--------|---|---|---|
| ← → C ▲ Not secure | padr.com.pk/8th-annual-conference-registration-form           wootne number *           YOUR ANSWER  | È | ☆      | * |   |   |
|                    | Select appropriate option: *                                                                         |   |        |   |   |   |
|                    | PADR Active Member (2022)     Non-Member                                                             |   |        |   |   |   |
|                    | PADR Registration No (2022):                                                                         |   |        |   |   |   |
|                    | YOUR ANSWER (IF NOT APPLICABLE TYPE N/A)                                                             |   |        |   |   |   |
|                    | Receipt No of payment *<br>(Note. PADR active members email on "padr.iadr@gmail.com" for receipt no) |   |        |   |   |   |
|                    | YOUR ANSWER                                                                                          |   |        |   |   |   |
|                    | Proof of payment: * Choose Files No file chosen                                                      |   |        |   |   |   |
|                    | SUBMIT                                                                                               |   |        |   |   |   |

Congratulation! you registered for the 8<sup>th</sup> Annual Conference of Pak Association for Dental Research. You will receive a confirmation email from the Association Headquarters.